## AcademicLink

## 千葉大学電子的情報資源統合認証サービスによる 学外からの電子ジャーナル等データベース 利用ガイド ScienceDirect 編

千葉大学で契約している電子ジャーナルや論文情報データベース等の多くは、自宅・出先など大学外から も、統合情報センター発行のアカウント(学術情報基盤システムアカウントの「利用者番号」と「パスワー ド」)でログインして利用することができます。

## ScienceDirectとは、

Elsevier(エルゼビア)社が発行する科学・技術・医学・社会科学分野のジャーナルや電子ブックを搭載。 ※電子ブックは千葉大学蔵書検索(OPAC)で検索し、本文にアクセスできます。

| Email                                                                                                    | Institutional email or name of institution<br>Chiba university                      |
|----------------------------------------------------------------------------------------------------|-------------------------------------------------------------------------------------|
|                                                                                                    | Chiba University                                                                    |
| Continue                                                                                                    | Chibert ity Hospital<br>Jönköpin liversity                                          |
| Sign in via your institution                                                                                                    | Chiba University of Commerce<br>Creighton University (Creighton University Health 💌 |
| E<br>Chiba University<br>Chiba University<br>Remember institution with A SeamlessAccess<br>earn more about SeamlessAccess<br>earn more about SeamlessAccess<br>Access through Chiba University<br>Try another way | CHIBA UNIVE 4. サービス: 7.スワード 1. 以属する情報を再度表示して送信の可否を選択します。                            |

## 【ログイン手順】

IS

- ① ScienceDirect(<u>https://www.sciencedirect.com/</u>)にアクセス
- ②「Sign in via your institution」をクリック
- ③ 検索窓に「chiba university」と入力し、「Chiba University」をクリック
- ④「Access through Chiba University」をクリック
- ⑤ ログイン画面になるので、統合情報センターの"利用者番号"と"パスワード"でログイン

【問い合わせ先】 ※メールアドレスの☆は半角の@にしてください 電子ジャーナル等データベースに関して 千葉大学附属図書館 <u>https://alc.chiba-u.jp/</u> <fbe2262☆office.chiba-u.jp> ● アカウントに関して 統合情報センター <u>https://www.imit.chiba-u.jp/</u> <info\_imit☆ml.chiba-u.jp> ▶統合メールのアカウントをお持ちで"利用者番号"が分からない場合 利用者番号調査ページ【学内専用】 <u>https://chkact.chiba-u.jp/checkacct.html</u>